## Health Assessments tab

Below lists any Health Assessments recorded within the Child Looked After (CLA) Pathway or in the Health Record.

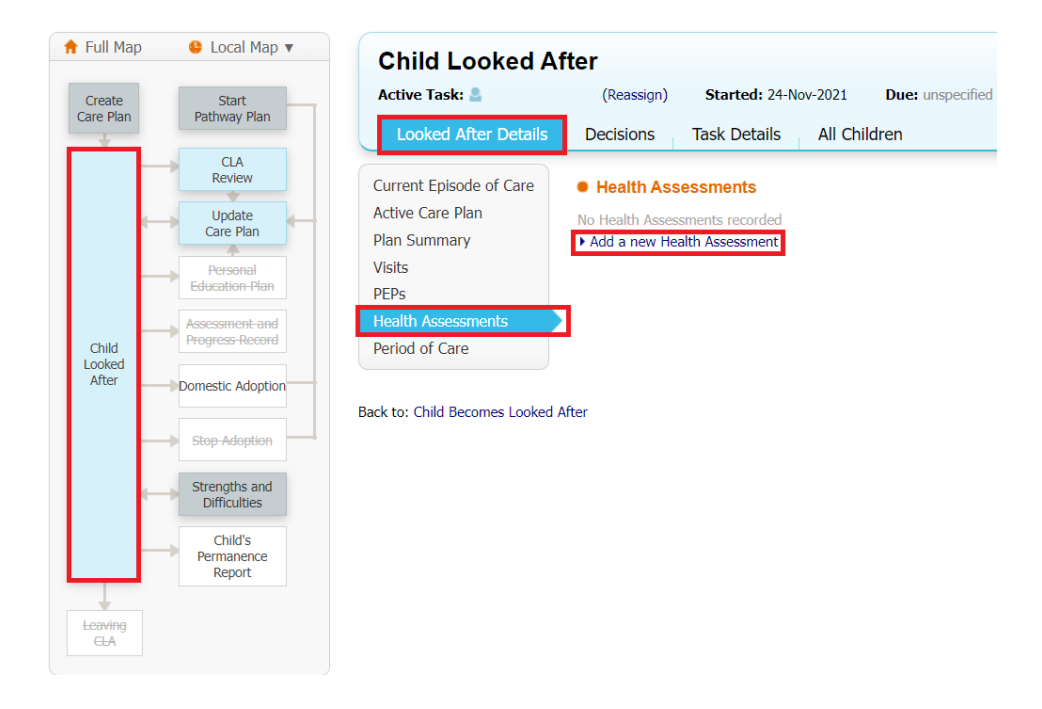

- 1. Click "Add a new Health Assessment"
- 2. Enter the examination/requested and result dates, as required
- 3. Pick the **Status** from the drop-down selection
- 4. Enter a **description** and **notes**
- 5. Use the checkbox to specify whether the parents were present
- 6. Click **Create**

| children children                      |                                       |
|----------------------------------------|---------------------------------------|
| Event Details                          |                                       |
| Health Examination<br>Examination Date | Health Assessment 04-Mar-2022         |
| Status                                 | Completed                             |
| Requested Date                         |                                       |
| Required Date                          |                                       |
| Result Date                            |                                       |
| Description                            | "Add in the description"              |
|                                        | Parent / Carer Present?               |
| Consent Given?                         | •                                     |
| Coop Doport2                           | · · · · · · · · · · · · · · · · · · · |

1.

Once created, the Health Assessments will be displayed in the Health Assessment tab and the child's health record.

| Current Episode of Care          | Health Assessments          |                    |           |                         |  |
|----------------------------------|-----------------------------|--------------------|-----------|-------------------------|--|
| Active Care Plan<br>Plan Summary | Examination Date            | Description        | Status    | Parent / Carer Present? |  |
|                                  | 04-Mar-2022                 | "Add in the descri | Completed | Yes                     |  |
| Visits                           | Add a new Health Assessment |                    |           |                         |  |
| PEPs                             | -                           |                    |           |                         |  |
| Health Assessments               |                             |                    |           |                         |  |
| Period of Care                   |                             |                    |           |                         |  |

NOTE: Alerts can be received in the work tray for overdue Health Assessments